Если доступ осуществляется пользователем, находящимся **вне** образовательного учреждения, то в адресную стоку любого браузера (Internet Explorer, Mozilla, Google Chrome и т.д.) необходимо ввести электронный адрес: <u>http://sgo.centerstart.ru/</u> и нажать кнопку Enter, тем самым полтверлить выполнение команлы.

| 🔴 Мониторинг сайто: Х 😰 Оказание платных: Х 📓 Полезные ссылки / Х 🎦 instruccia-roditelam: Х 🍖 Электронный журн Х 🧟 sgo.centerstart.ru%: Х 📑 Сетевой Город. Об. Х 🔝 🖆 📼 🔍 🛣 |                                       |                             |                        |                            |  |
|----------------------------------------------------------------------------------------------------|---------------------------------------|-----------------------------|------------------------|----------------------------|--|
| $\leftrightarrow$ $\rightarrow$ C $\bigtriangleup$ (i) Not secure   sgo.centerstart.ru                                                                                     |                                       |                             | \$                     | ) 🎟 🔳 🌞 🚦                  |  |
|                                                                                                    | Сетевой Город                         | http://sgo.cer              | iterstart.ru           |                            |  |
|                                                                                                    | Образовательная организация           | Управление образования      |                        |                            |  |
|                                                                                                    | Регион                                |                             |                        |                            |  |
|                                                                                                    | Краснодарский край                    |                             |                        |                            |  |
|                                                                                                    | Город/село                            |                             |                        |                            |  |
|                                                                                                    | Краснодар                             |                             |                        |                            |  |
|                                                                                                    | Тип ОО                                |                             |                        |                            |  |
|                                                                                                    | Общеобразовательная                   |                             |                        |                            |  |
|                                                                                                    | Образовательная организация           |                             |                        |                            |  |
|                                                                                                    | Пользователь                          |                             |                        |                            |  |
|                                                                                                    | Пароль<br>Восстановить па <u>роль</u> |                             |                        |                            |  |
| instr_uchit_netschdoc ^ 🗐 plan_raboty_podo                                                                                                    | Byon cyuestroli zapiroso Wind         | 🗐 sostav_centra_profdoc ^ 🗐 | sostav_upravlyaydocx ^ | Show all X                 |  |
| 🚳 🙋 🕥 🚳 💹                                                                                                    |                                       |                             | EN 98%) G 🔺 🛱          | II ()) 15:37<br>29.08.2017 |  |

Перед Вами появятся поле, в котором необходимо выбрать Образовательное учреждение *МБОУ СОШ № 16*, после этого вводим <u>Имя пользователя</u> (Логин) и <u>Пароль</u>. Если были введены правильно Имя и Пароль, то Вы нажимаете кнопку *Продолжить* и будет предоставлен доступ к Программному комплексу «*NetSchool*».

|                                  | вой Город. Образов 🗴 🍓 Электронный журнал   🛝 🗙 🦲                                  |                                                                                                    |
|----------------------------------|------------------------------------------------------------------------------------|----------------------------------------------------------------------------------------------------|
| ← → C 🗋 sgo.centerstart.ru/?AL=Y |                                                                                    |                                                                                                    |
| C                                | Гетевой Город Образование                                                          |                                                                                                    |
|                                  | Образовательная организация Управление образования<br>Регион<br>Краснодарский край | Выбрать<br>Поле<br>Обшеобразовательное                                                                                                 |
|                                  | Городсело<br>Краснодар<br>Тип ОО<br>Общеобразовательная                            | 1                                                                                                    |
|                                  | образовательная организация<br>МБОУ СОШ №16 УПОЛьзователь                          |                                                                                                    |
|                                  | Пароль                                                                             |                                                                                                    |
|                                  | Вход с учетной записью Windows ВОЙТИ                                               |                                                                                                    |
|                                  |                                                                                    | Отдел образования 180 У Х<br>РМУ. Телефонный страноченк<br>РМУ. Телефонный страноченк<br>У Стравоченке, если исть изменения обновить и |
|                                  |                                                                                    | RU 🔺 隆 🎝 🌗 13:01                                                                                                    |

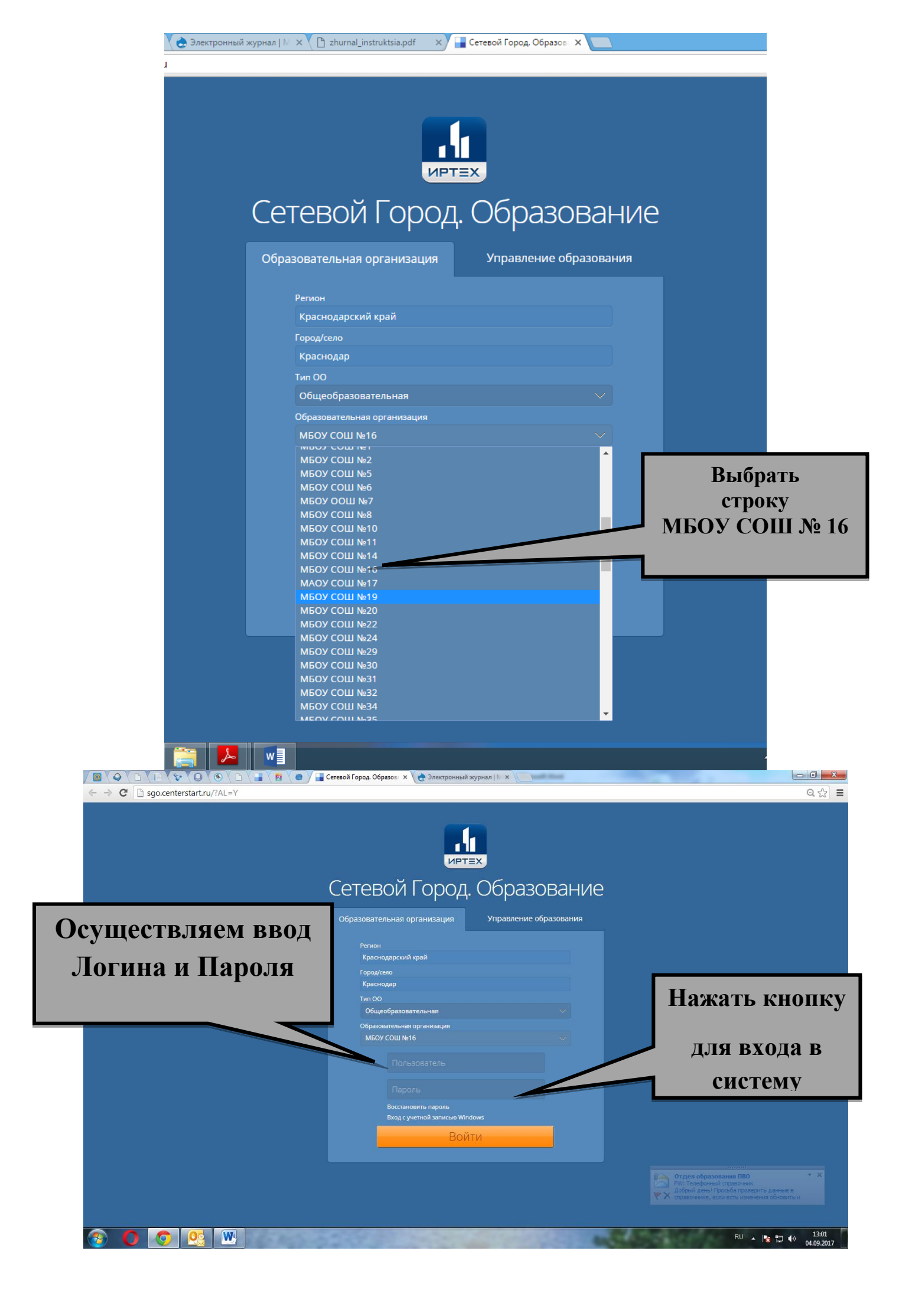

Работа в системе «Сетевой город. Образование» позволит вам: - видеть доску общих объявлений;

- расписание занятий и мероприятий на день, неделю, месяц;

- отчеты об успеваемости по различным предметам и сводный отчет о вашем ребенке;

- дневник пропусков, домашних заданий и оценок вашего ребёнка;
 - коллекцию ссылок в Интернет по образовательной тематике;

Просим Вас в течение четверной четверти регулярно, 1-2 раза в неделю заглядывать в «Сетевой город. Образование».

Мы очень надеемся, что использование информационной системы «Сетевой город. Образование» будет полезно в нашей совместной работе по обучению и воспитанию ваших детей.